# Mutation Detector<sup>™</sup> Software

Publication Part Number 4467104 Rev. B Revision Date April 2012

## Contents

| Well Data table                                  | 1 |
|--------------------------------------------------|---|
| Replicates Average table                         | 2 |
| Assay Attributes table                           | 3 |
| Results table                                    | 4 |
| Detection $\Delta C_T$ Cutoff Calculations table | 6 |

Purpose of the Mutation Detector<sup>™</sup> Software

- Import instrument results files (\*.csv or \*.txt files) from TaqMan<sup>®</sup> Mutation Detection Assay experiments that were run and analyzed on supported Applied Biosystems<sup>®</sup> real-time PCR systems
- Perform mutation detection analyses to determine the:
  - Mutant allele assay detection  $\Delta C_T$  cutoff values for your sample type
  - Presence or absence of a mutation
  - Percent mutation in samples when a calibration  $\Delta C_{T}$  value is available

Well Data table

## The Well Data table displays well-level data for all reaction plates included in the study.

| Column    | Description                                                                                                    | Edits allowed? |
|-----------|----------------------------------------------------------------------------------------------------|----------------|
| Plate     | The reaction plate name                                                                                                    | No             |
|           | Note: If no reaction plate name is provided in the instrument results file, the *.csv or *.txt file name is used.                                                                                                    |                |
| Well      | The well number from the reaction plate                                                                                                    | No             |
| Assay     | The name of the assay in the well                                                                                                    | No             |
| Sample    | The name of the sample in the well                                                                                                    | No             |
| Control   | (If applicable) The control assigned to the well: NTC, POSITIVE, or NEGATIVE                                                                                                    | Yes            |
|           | If you change the control status of a well, you must reanalyze the data to account for the change. Click <b>Perform Analysis</b> .                                                                                                    |                |
|           | <b>Note:</b> IPCs are assigned according to the instrument results files exported from the real-time PCR system software. If you included IPC reagents in your PCR reactions (from the TaqMan <sup>®</sup> Mutation Detection IPC Reagent Kit), the Mutation Detector <sup>TM</sup> Software simultaneously analyzes the C <sub>T</sub> values in the reaction well for the mutation detection assay reaction (FAM <sup>TM</sup> dye) and the IPC reaction (VIC <sup>®</sup> dye). IPCs cannot be edited in the Mutation Detector <sup>TM</sup> Software. |                |
| Sample Ct | The C <sub>T</sub> value of the sample                                                                                                    | No             |
| IPC Ct    | The C <sub>T</sub> value of the IPC                                                                                                    | No             |
| Quantity  | The numeric value amount of sample in the well (typically in reference to ng amounts or number of copies).                                                                                                    | No             |
| Omitted   | The omit status of the well                                                                                                    | Yes            |
|           | When the checkbox is selected, the well is omitted from the analysis. The Well Flag column contains a flag that explains why the well was omitted.                                                                                                    |                |
|           | If you change the omit status of a well, you must reanalyze the data to account for the change. Click <b>Perform Analysis</b> .                                                                                                    |                |
| Well Flag | A flag that explains why the well was omitted from the analysis                                                                                                    | No             |
|           | In the Well Data table, the software assigns only one flag per well. The flag hierarchy is: NOFAM, ACTEC, IPCEC, OFILE, CTOUT, OUSER.                                                                                                    |                |

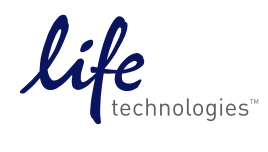

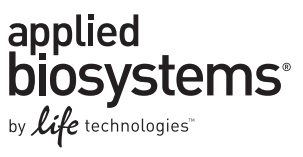

## Flags in the Well Data table

| Flag  | Description                                                                                                    |
|-------|----------------------------------------------------------------------------------------------------|
| NOFAM | The well contains VIC <sup>®</sup> dye C <sub>T</sub> values, but no assay FAM <sup><math>{}^{\mathrm{M}}</math></sup> dye C <sub>T</sub> values are detected. |
| ACTEC | The FAM <sup><math>TM</math></sup> dye C <sub>T</sub> value for the assay exceeds the cutoff value.                                                            |
| IPCEC | Both the VIC <sup>®</sup> dye $C_T$ value for the Internal Positive Control and the FAM <sup>TM</sup> dye $C_T$ value for the assay exceed the cutoff values.  |
| OFILE | There was an omitted well in the instrument results file (*.csv or *.txt file).                                                                                |
| CTOUT | The software omitted a $C_T$ outlier in a replicate set.                                                                                                    |
| OUSER | A user omitted the well in the Mutation Detector Software.                                                                                                    |

## Assign or change a control

- 1. Click the Well Data tab.
- 2. For the well that you want to change, click inside the Control column cell.
- **3.** Select **NTC**, **POSITIVE**, or **NEGATIVE** from the drop-down list. All related replicate wells are automatically populated with the same control name. The controls are defined in the table below.
- 4. Click Perform Analysis to reanalyze the data.

| Column   | Description                                                                                                    |
|----------|----------------------------------------------------------------------------------------------------|
| NTC      | No Template Control                                                                                                    |
|          | By default, samples that were named <b>NTC</b> in the instrument results files exported from the real-time PCR system software are labeled as NTCs in the Mutation Detector <sup>™</sup> Software. However, you can change the NTC assignment in the Mutation Detector Software.                                                                                                    |
| POSITIVE | A positive control is an assay run on a sample containing 100% on-target templates (i.e.,gene reference assays run on a wild type sample or mutant allele assays run on a sample that contains 100% mutant allele). There are two uses for positive controls:                                                                                                    |
|          | <ul> <li>Test for proper assay amplification of the assay target. If the positive control fails the C<sub>T</sub> cutoff value, all wells with that assay are excluded from mutation detection calculations.</li> </ul>                                                                                                    |
|          | • Real-time calculation of calibration $\Delta C_{T}$ values.                                                                                                    |
| NEGATIVE | A negative control is a mutant allele assay run on a sample containing 100% wild type allele. Negative controls are used for real-time calculation of detection $\Delta C_T$ cutoff values. Note the following:                                                                                                    |
|          | • When a mutant allele assay negative control sample is selected, all wells containing other mutant allele assays run on the same sample are automatically selected as Negative controls by the software.                                                                                                    |
|          | • If a mutant allele assay negative control sample is selected, and a gene reference assay was run with the same sample, then the software automatically calculates a detection $\Delta C_T$ cutoff value for the mutant allele assay. If a calibration $\Delta C_T$ value for the assay pair is available, then this value will be used to calculate a normalized detection $\Delta C_T$ cutoff value for the mutant allele assay. |
|          | You cannot assign negative controls to wells that contain gene reference assays.                                                                                                    |

## Replicates Average table

The Replicates Average table displays the sample-level data for all reaction plates included in the study. The table below describes each column in the Replicates Average table.

Note: You cannot edit the data in the Replicates Average table.

**Note:** Technical replicates are not required for mutation detection analysis, but we strongly recommend that you use technical replicates for real-time calculation of detection  $\Delta C_T$  cut-off values.

| Column            | Description                                                                                                    |
|-------------------|----------------------------------------------------------------------------------------------------|
| Plate             | The reaction plate name                                                                                                    |
|                   | <b>Note:</b> If no reaction plate name is provided in the instrument results file, the *.csv or *.txt file name is used.                                                                                                    |
| Assay             | The name of the assay run with the sample                                                                                                    |
| Sample            | The sample name                                                                                                    |
| Quantity          | The numeric value amount of sample in the well (typically in reference to ng amounts or number of copies)                                                                                                    |
| Control           | The control assigned to the sample                                                                                                    |
| #Replicates       | The number of technical replicates                                                                                                    |
|                   | The software determines the number of technical replicates by counting all wells on the same reaction plate that have the same sample name, assay name, and DNA quantity (if not provided, the DNA quantity is assumed to be equal).                        |
| #Valid Replicates | The number of valid technical replicates                                                                                                    |
|                   | The software determines the number of valid technical replicates by counting only those wells that have not been omitted from the analysis. View the Well Data table Omitted and Well Flag columns to discern which replicate(s) have been omitted and why. |
| Avg Ct            | The average C <sub>T</sub> value for the valid technical replicates                                                                                                    |
| Std Dev           | Standard deviation of the valid technical replicates                                                                                                    |
| Omitted           | Samples that have been omitted from the analysis because all wells for the sample were omitted                                                                                                    |
|                   | To include omitted wells in the analysis, you can:                                                                                                    |
|                   | Change the omit status in the Well Data table.                                                                                                    |
|                   | Edit the appropriate analysis settings in the Current Study Settings tab.                                                                                                    |
| Flag              | A flag that explains why the sample was omitted from the analysis                                                                                                    |
|                   | Note: Multiple flags may appear for a sample if more than one flag applies.                                                                                                    |

## Flags in the Replicates Average table

| Flag  | Description                                                                                                    |
|-------|----------------------------------------------------------------------------------------------------|
| NTCCT | The assay $C_T$ value for the No Template Control is below the cutoff value (amplification was detected).                    |
| PCTEC | The assay $FAM^{TM}$ dye $C_T$ value for the positive control sample exceeds the positive control $C_T$ cutoff value.        |
| RCTOR | The FAM <sup><math>TM</math></sup> dye C <sub>T</sub> value for the reference assay is outside of the defined range.         |
| NTYPE | The assay type is unknown. The assay name does not have the correct format or is not specified in the Assay Attributes file. |

## Assay Attributes table

The Assay Attributes table displays the *predetermined* and (if applicable) the *real-time calculated* calibration  $\Delta C_T$  values and detection  $\Delta C_T$  cutoff values that are used in the mutation detection calculations. The table below describes each column or button in the Assay Attributes table.

| Column/button        | Description                                                                                                    | Edits allowed? |
|----------------------|----------------------------------------------------------------------------------------------------|----------------|
| Mutant Assay         | The name of the mutant allele assay                                                                                                    | No             |
| GeneRef Assay        | The name of the gene reference assay that is paired with the mutant allele assay                                                                                                    | No             |
| Calibration ∆Ct(-gr) | The predetermined calibration $\Delta C_{T}$ values for paired mutant allele assays and gene reference assays                                                                                     | Yes            |
| Cal.Calibr. ∆Ct(-gr) | The calculated calibration $\Delta C_T$ values for paired mutant allele assays and gene reference assays, when the required positive control data for the calculation exists in the current study | No             |

| Column/button                     | Description                                                                                                    | Edits allowed? |
|-----------------------------------|----------------------------------------------------------------------------------------------------|----------------|
| Detection ∆Ct Cutoff              | The predetermined detection $\Delta C_{T}$ cutoff values                                                                                                    | Yes            |
|                                   | The cutoff value is the limit of detection that is used to determine the presence or absence of a mutant allele in a sample. For assays having calibration $\Delta C_T$ values and therefore normalized detection $\Delta C_T$ cutoff values, the detection $\Delta C_T$ cutoff values are converted to % in the Results table.                                                                                             |                |
| Cal. Detection $\Delta Ct$ Cutoff | The calculated detection $\Delta C_T$ cutoff values, when the required negative control and gene reference assay data for the calculation exists in the current study.                                                                                                    | No             |
|                                   | The cutoff value is the limit of detection that is used to determine the presence or absence of a mutant allele in a sample. If you select real-time calculated detection $\Delta C_T$ cutoff values, these values are shown in the results table. If a calibration $\Delta C_T$ value is available for the assay, then these values are converted to % in the Results table when the 'Show % Mutation' option is selected. |                |
| Reset button                      | Resets all edited values in the table to the predetermined values previously used in the current study                                                                                                    | N/A            |
| Import button                     | Imports a custom Assay Attributes file that contains user-defined predetermined values                                                                                                    | N/A            |
| Default button                    | Restores all edited values in the table to the default predetermined values from the 'TMDA_default_assay_attributes.txt' file stored in your Mutation Detector Software installation folder.                                                                                                    | N/A            |

#### Results table

Each row in the Results table displays the analysis results for a sample run with a mutant allele assay paired with a wild type allele assay or a gene reference assay. The software compares the calculated normalized  $\Delta C_T$  value to the detection  $\Delta C_T$  cutoff value for the mutant allele assay. The table below describes each column in the Results table.

Note: You cannot edit the data in the Results table.

| Column           | Description                                                                                                    |
|------------------|----------------------------------------------------------------------------------------------------|
| Plate            | The reaction plate name                                                                                                    |
|                  | <b>Note:</b> If no reaction plate name is provided in the instrument results file, the *.csv or *.txt file name is used.                                                                                                    |
| Sample           | The sample name                                                                                                    |
| Quantity         | The numeric value amount of sample in the well (typically in reference to ng amounts or number of copies)                                                                                                    |
| Assay            | The name of the mutant allele assay                                                                                                    |
| Detection Cutoff | The detection cutoff value for the mutant allele assay, expressed as expressed as a $\Delta C_T$ value (from the Assay Attributes table)                                                                                                    |
|                  | The detection cutoff value is expressed as a percentage for assays having calibration $\Delta C_T$ and normalized detection $\Delta C_T$ cutoff values, when the 'Show % Mutation' analysis option is selected.                                                                                                    |
|                  | % detection = $1/2^{\Delta C_T} \times 100\%$                                                                                                    |
|                  | The software allows a minimum % detection cutoff value of 0.001%. The software does not limit the maximum detection $C_T$ cutoff value used for a 'yes/no' mutation detected answer.                                                                                                    |
|                  | <b>Note:</b> A detection $\Delta C_T$ cutoff value is required for mutation detection analysis. If no detection $\Delta C_T$ cutoff value is provided in the Assay Attributes table for the analysis, then the mutation detection calculation cannot be performed, and a NOCUT flag is displayed in the results table. |

| Column                                                                           | Description                                                                                                    |
|----------------------------------------------------------------------------------|----------------------------------------------------------------------------------------------------|
| Detected?/%Mutation                                                              | Detected? - The calculated mutation detection results                                                                                                    |
| Note: Select/deselect                                                            | The results are displayed as follows:                                                                                                    |
| the <b>Show % Mutation</b><br>button to toggle between<br>the Detected? view and | • Y = yes; the amount of mutation detected is below the mutation detection cutoff $\Delta C_T$ value and/or exceeds the percent mutation detection cutoff value for the mutant allele assay. That is, the sample $\Delta C_T$ value is less than the detection $\Delta C_T$ cutoff value. |
| the % mutation view. The<br>Show % Mutation option<br>is available only for      | • N = no; the sample is either mutation negative, or below the limit of detection for the mutant allele assay.<br>That is, the sample $\Delta C_T$ value is greater than the detection $\Delta C_T$ cutoff value.                                                                         |
| assays with calibration                                                          | • I = invalid result; a flag or flags indicating the reason for the failure are displayed in the Flag column.                                                                                                    |
| $\Delta C_T$ values.                                                             | % <b>Mutation</b> – The calculated amount of mutant allele within a mutation-positive sample for assays with calibration $\Delta C_T$ values. Quantitative analysis is not an option for mutant allele assay and gene reference assay pairs that have not been calibrated.                |
|                                                                                  | For a sample in which a mutation was not detected, the software does not calculate a % mutation, but assigns 0%.                                                                                                    |
| #Valid Replicates (mu)                                                           | The number of valid technical replicates for the mutant allele assay                                                                                                    |
|                                                                                  | The software determines the number of valid technical replicates by counting only those wells that have not been omitted from the analysis. View the Well Data table Omitted and Well Flag columns to discern which replicate(s) have been omitted and why.                               |
| Avg Ct (mu)                                                                      | The average $C_T$ value of the valid technical replicates for the mutant allele assay                                                                                                    |
| Std Dev (mu)                                                                     | Standard deviation of the valid technical replicates for the mutant allele assay                                                                                                    |
| Ref Assay                                                                        | The name of the wild type allele assay or gene reference assay that is paired with the mutant allele assay for mutation detection analysis                                                                                                    |
| #Valid Replicates (rf)                                                           | The number of valid technical replicates for the wild type allele assay or gene reference assay                                                                                                    |
|                                                                                  | The software determines the number of valid technical replicates by counting only those wells that have not been omitted from the analysis. View the Well Data table Omitted and Well Flag columns to discern which replicate(s) have been omitted and why.                               |
| Avg Ct (rf)                                                                      | The average $C_T$ value of the valid technical replicates for the wild type allele assay or gene reference assay                                                                                                    |
| Std Dev (rf)                                                                     | Standard deviation of the valid technical replicates for the wild type allele assay or gene reference assay                                                                                                    |
| ΔCt                                                                              | The $\Delta C_T$ value of the mutant allele assay minus the wild type allele assay or gene reference assay in this sample                                                                                                    |
| Calibration ∆Ct                                                                  | The calibration $\Delta C_T$ value of the paired mutant allele assay and wild type allele assay or gene reference assay (from the Assay Attributes table) that is used to calculate the normalized $\Delta C_T$ value                                                                     |
| ΔCt <sub>norm</sub>                                                              | Normalized $\Delta C_T$ value (the sample $\Delta C_T$ value minus the calibration $\Delta C_T$ )                                                                                                    |
|                                                                                  | The normalized $\Delta C_T$ value is compared to the detection $\Delta C_T$ cutoff value for the mutant allele assay to determine sample mutation status.                                                                                                    |
| Flag                                                                             | Flags that explain why a valid mutation detection result could not be calculated for the sample                                                                                                    |
|                                                                                  | Note: Multiple flags may appear for a sample if more than one flag applies.                                                                                                    |

## Flags in the Results table

| Flag  | Description                                                                                                    |
|-------|----------------------------------------------------------------------------------------------------|
| MUPOS | A mutant allele assay run on a 100% mutant allele sample is selected as a positive control in the Well Data table.                                   |
|       | <b>Note:</b> The MUPOS flag appears when the corresponding assay samples are selected as positive controls in the Well Data table.                   |
| NOREF | There is no wild type allele assay or gene reference assay that pairs with the mutant allele assay for the same sample on the plate.                 |
| NOCUT | No Detection $\Delta C_T$ cutoff value (predetermined or real-time calculated) is available in the Assay Attributes table for the mutation analysis. |

| Flag             | Description                                                                                                    |
|------------------|----------------------------------------------------------------------------------------------------|
| Additional flags | After the software performs the analysis, all flags relevant to the mutation detection calculations are shown in the Results table, including: |
|                  | Replicates Average table flags, except NTYPE (see page 3)                                                                                      |
|                  | Well Data table flags, if all wells for a sample were omitted (see page 2)                                                                     |

#### Detection $\Delta C_T$ Cutoff Calculations table

The Detection  $\Delta C_T$  Cutoff Calculations table is dynamically displayed when a detection  $\Delta C_T$  cutoff value determination experiment is included in the Current Study. Each row in the  $\Delta C_T$  Cutoff Calculations table displays all the data used to determine a  $\Delta C_T$  cutoff value. In a typical experiment, three or more wild type gDNA samples are run with mutant allele assays (negative controls selected in the Well Data table) and paired gene reference assays. The software calculates a mutant allele assay  $\Delta C_T$  cutoff value when a calibration  $\Delta C_T$  value is not available and a normalized  $\Delta C_T$  cutoff value when a calibration  $\Delta C_T$  value is available. The table below describes each column in the  $\Delta C_T$  Cutoff Calculations table.

| Flag                      | Description                                                                                                    |
|---------------------------|----------------------------------------------------------------------------------------------------|
| Assay                     | The name of the mutant allele assay.                                                                                                    |
| Sample                    | The wild type sample name(s). Multiple values are separated by commas.                                                                                                    |
| C <sub>T</sub> (mu)       | The C <sub>T</sub> value(s) for the mutant allele assay (from the Replicates Average table). Multiple values are separated by commas. For any C <sub>T</sub> values that are undetermined or greater than the Maximum C <sub>T</sub> cutoff value (set in the Current Study Settings), the Maximum C <sub>T</sub> cutoff value is shown and is used for the $\Delta$ C <sub>T</sub> cutoff calculations. |
| Ref Assay                 | The name of the gene reference assay that is paired with the mutant allele assay for the detection $\Delta C_T$ cutoff determination analysis.                                                                                                    |
| C <sub>T</sub> (ref)      | The $C_T$ value(s) for the gene reference assay (from the Replicates Average table). Multiple values are separated by commas                                                                                                    |
| $\Delta C_{T}$            | The $\Delta C_T$ value(s) of the mutant allele assay minus the gene reference assay in this sample. Multiple values are separated by commas                                                                                                    |
| Ave $\Delta C_T$          | The average $\Delta C_T$ value for all wild type samples run with the same paired mutant allele assay and gene reference assay                                                                                                    |
| Std Dev                   | Standard deviation of the sample $\Delta C_T$ values                                                                                                    |
| $\Delta C_T$ Cutoff       | $\Delta C_T = [C_T(mutant allele assay negative control) - C_T(gene reference assay)] - (3 × the standard deviation or 2 C_T, whichever is greater)$                                                                                                    |
| Calibration               | The calibration $\Delta C_T$ value of the paired mutant allele assay and gene reference assay (from the Assay Attributes table),                                                                                                    |
| $\Delta C_T$ Cutoff (-gr) | If available, that is used to calculate the normalized $\Delta C_{T}$ value                                                                                                    |
| $\Delta C_T$ norm         | Normalized $\Delta C_T = [C_T(mutant allele assay negative control) – C_T(gene reference assay)] - Calibration \Delta C_T - (3 × the standard deviation or 2 C_T, whichever is greater).$                                                                                                    |

For Research Use Only. Not intended for any animal or human therapeutic or diagnostic use.

NOTICE TO PURCHASER: PLEASE REFER TO THE TAQMAN<sup>®</sup> MUTATION DETECTION ASSAYS PROTOCOL PRODUCT INSERT AND PROTOCOL FOR LIMITED LABEL LICENSE OR DISCLAIMER INFORMATION.

LIFE TECHNOLOGIES CORPORATION AND/OR ITS AFFILIATE(S) DISCLAIM ALL WARRANTIES WITH RESPECT TO THIS DOCUMENT, EXPRESSED OR IMPLIED, INCLUDING BUT NOT LIMITED TO THOSE OF MERCHANTABILITY, FITNESS FOR A PARTICULAR PURPOSE, OR NON-INFRINGEMENT. TO THE EXTENT ALLOWED BY LAW, IN NO EVENT SHALL LIFE TECHNOLOGIES AND/OR ITS AFFILIATE(S) BE LIABLE, WHETHER IN CONTRACT, TORT, WARRANTY, OR UNDER ANY STATUTE OR ON ANY OTHER BASIS FOR SPECIAL, INCIDENTAL, INDIRECT, PUNITIVE, MULTIPLE OR CONSEQUENTIAL DAMAGES IN CONNECTION WITH OR ARISING FROM THIS DOCUMENT, INCLUDING BUT NOT LIMITED TO THE USE THEREOF.

© 2012 Life Technologies Corporation. All rights reserved. of Life Technologies Corporation or their respective owners. TaqMan is a registered trademark of Roche Molecular Systems, Inc.

#### Headquarters

5791 Van Allen Way | Carlsbad, CA 92008 USA | Phone +1 760 603 7200 | Toll Free in USA 800 955 6288 For support visit www.lifetechnologies.com/support

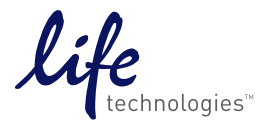